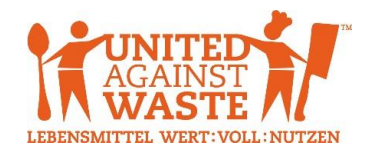

# Benutzerhandbuch Moneytor Online-Datenbank

Stand: Februar 2022

## Inhalt

| Benutzerhandbuch Moneytor Online-Datenbank                            | 1  |
|-----------------------------------------------------------------------|----|
| Registrierung, Zugangsdaten und Anmeldung                             | 2  |
| Basisdaten: Erfassung                                                 | 3  |
| Basisdaten: Änderung                                                  | 5  |
| Ausspeise- und Abfallmengen: Erfassung                                | 6  |
| Ausspeise- und Abfallmengen: Übersicht der erfassten Daten & Änderung | 8  |
| FÜR KOORDINATOREN: Übersicht meiner Standorte                         |    |
| Downloads & Hilfe                                                     |    |
| LOGOUT                                                                | 11 |
| Kontakt für Rückfragen                                                |    |
|                                                                       |    |

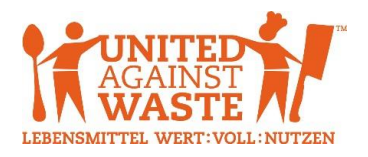

### Registrierung, Zugangsdaten und Anmeldung

Die Registrierung erfolgt nach Übermittlung der unterzeichneten Kooperationsvereinbarung und Bekanntgabe der Standortdaten (Namen oder Akronyme der Standorte, Name des zuständigen Koordinators beim Betreiber). UAW legt die entsprechenden Nutzerkonten an und übermittelt die Zugangsdaten (Benutzer, Passwort) für alle Standorte gesammelt an den Koordinator. Dieser leitet diese dann intern an die einzelnen Standorte (Küchenleiter) weiter.

Die Datenbank ist unter <u>www.moneytor.at</u> oder <u>https://united-against-waste.at/moneytor/</u> erreichbar und für die Verwendung in den Browsern Mozilla Firefox und Microsoft Internet Explorer optimiert. Alternativ können Sie sich auch auf <u>https://cloud-70.datenbanken24.de/apps/tatwort/base.nsf</u> anmelden.

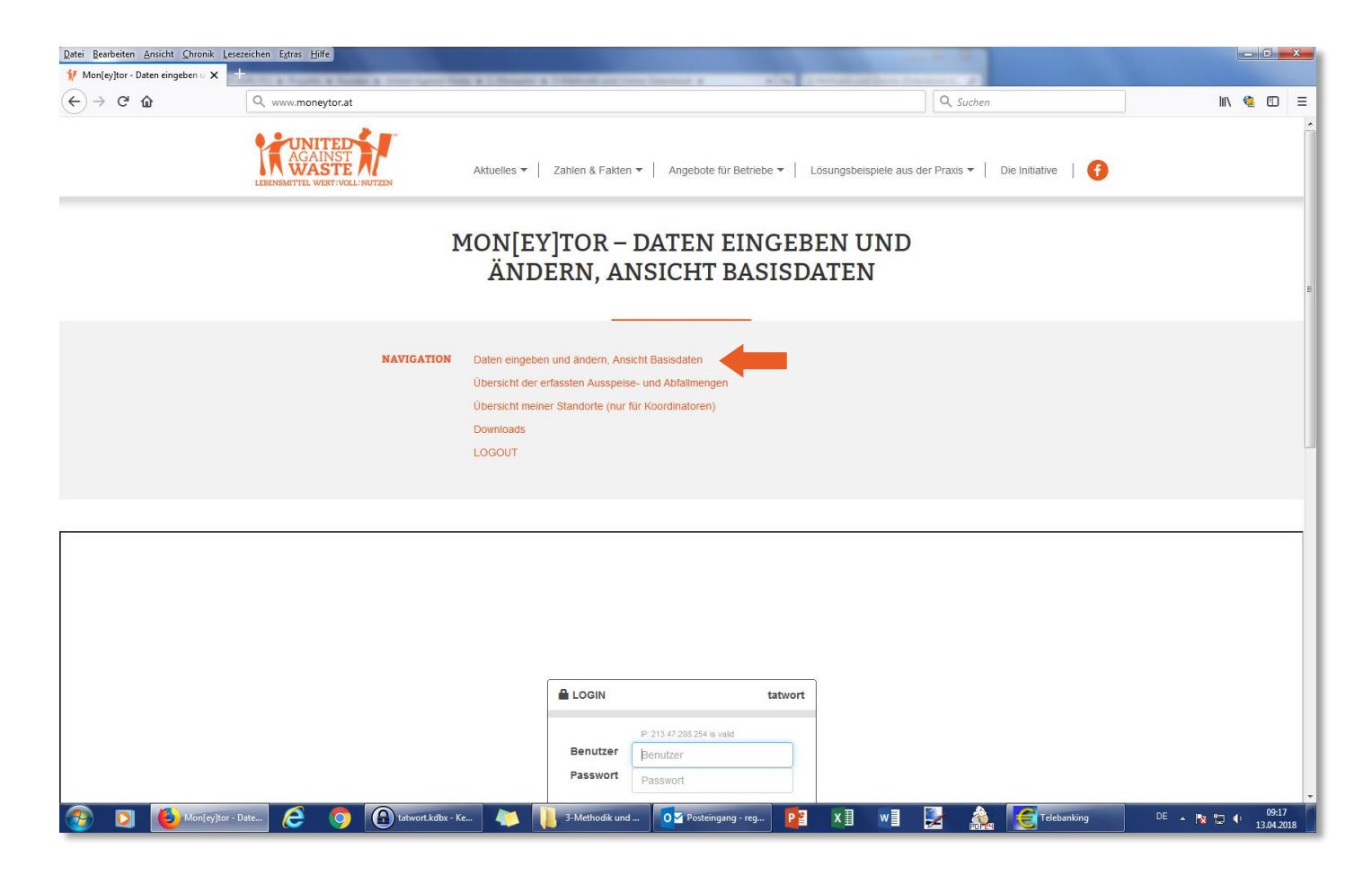

|          | tatwor                            |
|----------|-----------------------------------|
|          | IP: 213.47.208.254 is valid       |
| Benutzer | teststandort                      |
| Passwort | ••••••                            |
|          | Benutzername als Cookie speichern |
|          | Login 🕨                           |
|          | datenbanken24                     |

Melden Sie sich im Anmeldefenster mit den erhaltenen Zugangsdaten an. Sie gelangen anschließend automatisch zur Eingabe der Basisdaten (Ersterfassung) oder zur Ansicht der bereits erfassten Basisdaten.

<u>Anmerkung:</u> Bei Standorten, die bereits am Monitoring-Pilotprojekt 2016/2017 teilgenommen haben, wurden bereits die damals übermittelten Basisdaten ins System übernommen.

Da das Abfrageformular für Basisdaten gegenüber dem Pilotprojekt überarbeitet wurde, müssen diese Daten von den Küchenleitern nochmals überprüft und fehlende Informationen ergänzt werden – eine entsprechenden Hinweis finden Sie in den Kommentarfeldern der jeweiligen Fragen.

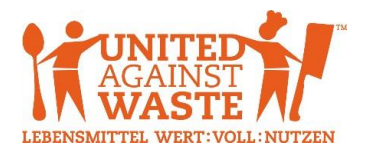

#### Basisdaten: Erfassung

Ihre Standort-Kenndaten (User-ID, Name des Betreibers, Name des Standorts, Name des Koordinators, Kennummer) wurden bereits bei der Registrierung von UAW erfasst und sind somit bereits fix hinterlegt. Bitte kontrollieren Sie diese auf Richtigkeit, bevor Sie mit der Datenerfassung beginnen. Sollten diese Standort-Kenndaten nicht korrekt sein, wenden Sie sich bitte an UAW!

| Mon[ey]tor - Daten eingeben u 🗙                                        | zeichen zauds mine                                   |                                                                  |                                                      |                                                                  |                 |
|------------------------------------------------------------------------|------------------------------------------------------|------------------------------------------------------------------|------------------------------------------------------|------------------------------------------------------------------|-----------------|
|                                                                        | and strengthed strength and                          | times assess and analytics                                       |                                                      |                                                                  | Regime Arritery |
| $\rightarrow$ C' $$                                                    | (i) 🔒 https://united-against-waste.at/mor            | neytor/                                                          | 💟 🏠                                                  | Q Suchen                                                         | lii\ 🍓 C        |
|                                                                        |                                                      |                                                                  |                                                      |                                                                  |                 |
|                                                                        |                                                      |                                                                  |                                                      |                                                                  |                 |
|                                                                        |                                                      |                                                                  |                                                      |                                                                  |                 |
|                                                                        |                                                      |                                                                  |                                                      |                                                                  |                 |
| er-ID<br>ststandort                                                    |                                                      |                                                                  |                                                      |                                                                  |                 |
| ame des Betreibers<br>stbetreiber                                      |                                                      |                                                                  |                                                      |                                                                  |                 |
| ame des Standorts                                                      | 1                                                    |                                                                  |                                                      |                                                                  |                 |
| ame des Koordinators                                                   |                                                      |                                                                  |                                                      |                                                                  |                 |
| stkoordinator                                                          |                                                      |                                                                  |                                                      |                                                                  |                 |
|                                                                        |                                                      |                                                                  |                                                      |                                                                  |                 |
| ge 1: Betriebskategorie (Kerngesc                                      | näft)                                                |                                                                  |                                                      |                                                                  |                 |
| cher Hauptkategorie würden Sie Ihr                                     | en Küchenbetrieb zuordnen?                           |                                                                  |                                                      |                                                                  |                 |
| Als Hauptkategorie gilt jener Be                                       | reich, in dem mehr als die Hälfte der produzierten E | Essensmenge des Küchenstandortes ausgespelst wird. Trifft dies a | uf keinen der genannten Bereiche zu, ist "Gemischt"  | anzugeben.                                                       |                 |
| <ul> <li><u>Ausfüllbeispiel</u>: Eine Küche in e</li> </ul>            | nem Krankenhaus mit 40 % Ausspeisung im Krank        | kenhaus (an Patienten sowie klinisches und administratives Perso | onal) und 60 % Belieferung von div. externen Standor | ten (Schulen, Kindergärten etc.) fällt in die Kategorie "Gemisch | ht".            |
| Betriebsrestaurant                                                     | Kindergarten                                         |                                                                  |                                                      |                                                                  |                 |
| Krankenhaus                                                            | Schule / Universität                                 |                                                                  |                                                      |                                                                  |                 |
| Pflegeheim/Seniorenwohnheim                                            | Verpflegungsdienste und andere                       |                                                                  |                                                      |                                                                  |                 |
| rtena-zendann rtarennanang                                             | O Geniadat                                           |                                                                  |                                                      |                                                                  |                 |
| nmentar / Erläuterung                                                  |                                                      |                                                                  |                                                      |                                                                  |                 |
|                                                                        |                                                      |                                                                  |                                                      |                                                                  |                 |
|                                                                        |                                                      |                                                                  |                                                      |                                                                  |                 |
|                                                                        |                                                      |                                                                  |                                                      |                                                                  |                 |
| ge 2: Organisationsform                                                |                                                      |                                                                  |                                                      |                                                                  |                 |
| welchem Verhältnis steht Ihr Küchen                                    | betrieb zur verpflegten Einrichtung?.                |                                                                  |                                                      |                                                                  |                 |
|                                                                        |                                                      |                                                                  |                                                      |                                                                  |                 |
| Im Eigentum der verpflegten Einric<br>Externer vertraglicher Betreiber | ıtung bzw. Bestandteil der Organisation              |                                                                  |                                                      |                                                                  |                 |
|                                                                        |                                                      |                                                                  |                                                      |                                                                  |                 |
| mmentar / Erläuterung                                                  |                                                      |                                                                  |                                                      |                                                                  |                 |
| ommentar / Erlauterung                                                 |                                                      |                                                                  |                                                      |                                                                  |                 |
| mmentar / Erlauterung                                                  |                                                      |                                                                  |                                                      |                                                                  |                 |
| mmentar / Erlauterung                                                  |                                                      |                                                                  |                                                      |                                                                  |                 |

Beantworten Sie anschließend alle Fragen der Basisdaten-Abfrage vollständig. Viele Fragen sind zum besseren Verständnis mit Hilfstexten, Erläuterungen oder Ausfüllbeispielen versehen (*kursiv dargestellt*). Bitte beachten Sie diese Hinweise und erfassen Sie anhand dieser Vorgaben die Basisdaten bereits bei der Ersterfassung möglichst korrekt. Nachdem Sie alle Fragen beantwortet und ggf. Dokumente zum Upload hinzugefügt haben (Excel-Berechnungsblatt zu Frage 23), klicken Sie am Ende des Formulars auf den Button "Absenden".

| © 5 / nicht genügend                                         |               |
|--------------------------------------------------------------|---------------|
| Kommentar / Erläuterung                                      |               |
|                                                              |               |
|                                                              |               |
| Dateien hinzufügen                                           |               |
| Erlaubt sind max. 100 Dateien vom Typ: '*' bis jeweils 10 GB | Größe Status  |
| Hilfs-Berechnungsblatt<br>unvermeidbare Rüstabfalle.xls      | 108 КВ 0% 🗙 ^ |
|                                                              |               |
|                                                              |               |
|                                                              |               |
| Dateien hinzufügen                                           | 108 KB 0%     |
|                                                              |               |
|                                                              |               |

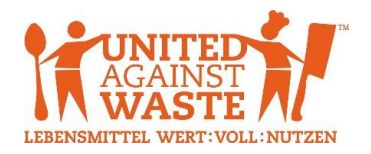

Ihre Daten werden nun übertragen.

| Datei Bearbeiten Ansicht Chronik                                                            | Leszzichen Extras Hilfe                                                                                                    |                                             |
|---------------------------------------------------------------------------------------------|----------------------------------------------------------------------------------------------------|---------------------------------------------|
| 🐈 Mon[ey]tor - Daten eingeben 🗆 🗙                                                           | • X +                                                                                                    |                                             |
| $\leftrightarrow \rightarrow \times \mathbf{\hat{\omega}}$                                  | 🗊 🔒 https://doud-70.datenbanken24.de/apps/tatwort/base.nsf/IDs/838436831036EA3FC125826E00293A75-a?editdocumer 🛛 💀 😒 🔍 Suchen                                                                                                    | III\ 🍓 🖽 🗏                                  |
| Absenden 🔠 Dokumer                                                                          | t. 🔻                                                                                                    | 💌 Abbrechen 🔶                               |
|                                                                                             |                                                                                                    | E =                                         |
| Basisdaten 🥒 🔒                                                                              |                                                                                                    |                                             |
| User-ID<br>Name des Blandorts<br>Name des Klandorts<br>Name des Kloordinators<br>Kenanummer | Instandard<br>Testbereiber<br>testandard<br>Testbereiber<br>testandard<br>Testborden<br>Testborden<br>Te | en,<br>len, Kindergärten etc.) fällt in die |
|                                                                                             | Frage 2: Organisationsform                                                                                                    |                                             |
|                                                                                             | In welchem Verhältnis steht Ihr Küchenbetrieb zur verpflegten Einrichtung?.                                                                                                    |                                             |
|                                                                                             | Im Eigentum der verpflegten Einrichtung bzw. Bestandteil der Organisation                                                                                                    |                                             |

Nach erfolgreicher Übermittlung, wird zur Bestätigung "Ihre Eingaben wurden erfolgreich abgesendet!" angezeigt (Bitte ggf. nach oben scrollen!). Sie können anschließend zur Ansicht Ihrer Basisdaten gehen ("Hier geht's zu Ihrem Datensatz") oder einen der anderen Menüpunkte auswählen. Bei Klick auf "LOGOUT" werden Sie von der Datenbank abgemeldet.

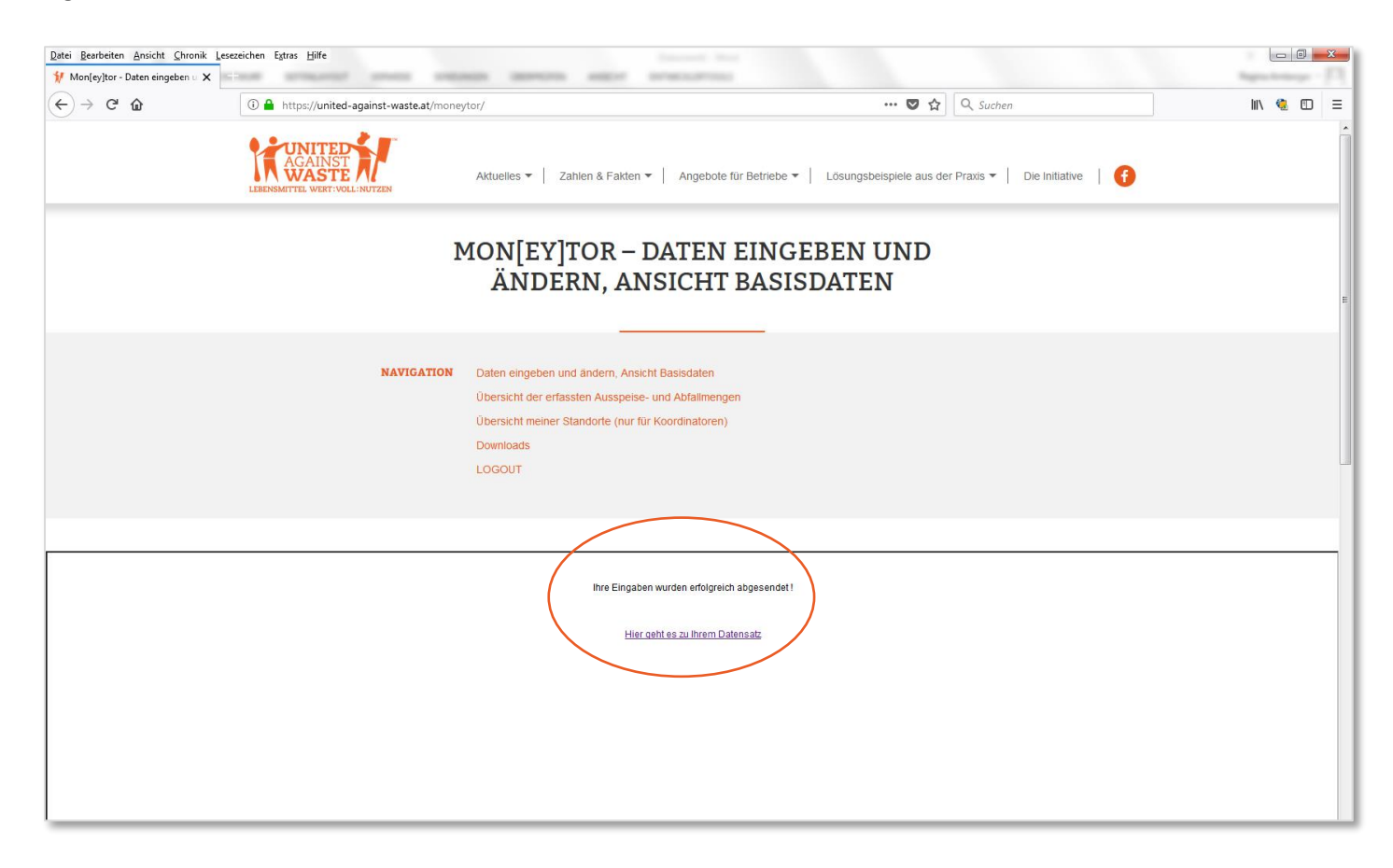

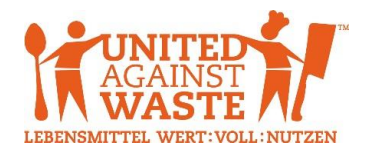

#### Basisdaten: Änderung

Fehler können passieren, Gegebenheiten können sich ändern, daher sind auch nachträgliche Änderungen in den Basisdaten möglich. Wichtig: Bitte führen Sie Änderungen in den Basisdaten immer umgehend durch, bevor Sie (weitere) Daten zu Ausspeise- und Abfallmengen eingeben! Klicken Sie dazu auf den Button "Basisdatenänderung".

| Datei Bearbeiten Ansicht Chronik | Lesezeichen Extras Hilfe                                                        |                                                                                                    |                |     |  |  |
|----------------------------------|---------------------------------------------------------------------------------|----------------------------------------------------------------------------------------------------|----------------|-----|--|--|
| (←) → ♂ ŵ                        | (i) 🔒 https://united-against-waste.at/money                                     | ttos://united-against-waste.at/moneytor/ 💟 🕁 🔍 Suchen                                                                                                    |                |     |  |  |
|                                  | ľ                                                                               | IONLEY JIOK – DATEN EINGEB<br>ÄNDERN, ANSICHT BASISDA                                                                                                    | EN UND<br>ATEN | A   |  |  |
|                                  | NAVIGATION                                                                      | Daten eingeben und ändern, Ansicht Basisdaten<br>Übersicht der erfassten Ausspeise- und Abfallmengen<br>Übersicht meiner Standorte (nur für Koordinatoren)<br>Downloads & Hilfe<br>LOGOUT |                | E   |  |  |
| Basisdaten                       |                                                                                 |                                                                                                    |                | ×   |  |  |
| User-ID<br>Name des Betreibers   | Ausspeise- und Abfallmengen erfassen Basisdate<br>lesistandort<br>Testbetreiber | nanderung                                                                                                    |                | = - |  |  |

Ihr Basisdatensatz wird anschließend geöffnet und Sie können die gewünschten Änderungen vornehmen. Wichtig: Bitte teilen Sie uns im jeweiligen Kommentarfeld mit, ab wann die durchgeführte Änderung Gültigkeit hat (z. B. Korrektur rückwirkend auf die gesamte Periode bzw. bei Änderung der Gegebenheiten das Monat, mit dem die Veränderung in Kraft tritt)! Da sich einige Felder auf die Berechnung des Verlustgrades auswirken (nicht erfassbarer Rücklauf an Abfall, Gewicht der ausgegeben Speisen, hinzugefügtes Spülwasser, Entwässerungsanteil, ggf. Zubereitungsreste), ist diese Angabe immens wichtig!

| Datei Bearbeiten Ansicht Chronik Leszeichen Egtras Hilfe                                                                                                    |                                                  |
|----------------------------------------------------------------------------------------------------|--------------------------------------------------|
| 💔 Mon(sylter- Datat eingeben - X 😑 X                                                                                                    | Region Reviewage - [7]                           |
| ← → C û          ① ▲ https://doud-70.datenbanken24.de/apps/tatwort/base.nsf/IDs/838436831036EA3FC125826E00293A75-a?editdocume       ••• ▼ ☆                                                                                                    | III\ 🍓 🗉 😑                                       |
| Absenden 🧮 Dokument. 👻                                                                                                    | × Abbrechen                                      |
| Kommentar / Erläuterung                                                                                                    |                                                  |
| Frage 21: NUR BEI TANKSYSTEMEN: Anteil des hinzugefügten Spülwassers Wie hoch ist der Anteil des hinzugefügten Spülwassers?  Geben Sie den Anteil des plinzugefügten Spülwassers (in Prozent vom Gesamtabfallvolumen des entsorgten Lebensmittelabfalls) an, das im Zuge des Entsorgungsvorganges beigefügt wird (nur bei Tanksystemen). Wenn Sie kein Spülwasser hinzufögen, geben Sie bitte 0 % ein.  Manteil hinzugefügtes Spülwasser im Zuge des Entsorgungsvorganges  Kommentar / Ertäuterung                                                                                                    |                                                  |
| Frage 22: NUR BELABFALLENTWÄSSERUNGSANLAGEN: Entzogener Flüssigkeitsanteil         Wie hoch ist der entzogene Flüssigkeitsanteil im Zuge der Abfallentwässerung? (Wenn keine Abfallentwässerung durchgeführt wird, dann 0 % eingeben!)         - Falle Sie ummittelbarv or der Entzorgung eine Entwässerungsanlage (z. B. Zentrifuge) verwenden, dann geben Sie hier den durchschnittlichen Anteil der extrahierten Flüssigkeit an (in Prozent vom Gesamtabfallvolut<br>Entwässerung).         - Wenn keine Abfallentwässerungsanlage (z. B. Zentrifuge) verwenden, dann geben Sie hier den durchschnittlichen Anteil der extrahierten Flüssigkeit an (in Prozent vom Gesamtabfallvolut<br>Entwässerung).         - Wenn keine Abfallentwässerung sorigt geben Sie bilte 0 % ein.         - Wenn keine Abfallentwässerungsvorgang noch Spülwasser hinzugefügt wird, bezieht sich der hier angegebene Anteil der extrahierten Flüssigkeit auf den Lebensmittelabfall INKLUSIVE des enthalte         20       % Anteil extrahierte Flüssigkeit aus dem Gesamtabfallvolumeni-gewicht vor der Entsorgung         Kommentar (Erläuterung         Entwässerungsanlage ab 1.3.2018 | umen bzw. Gewicht vor der<br>teneri Spülwassers. |

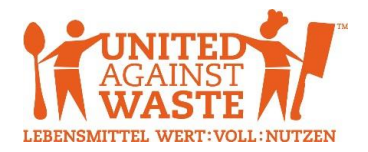

Die vorgenommenen Änderungen werden anschließend von UAW geprüft und freigegeben, bei Unklarheiten erfolgt eine entsprechende Rückfrage durch UAW an Ihren Koordinator. Sobald die Änderungen freigegeben wurden, sind die neuen (geänderten) Basisdaten in der Ansicht ersichtlich.

### Ausspeise- und Abfallmengen: Erfassung

Klicken Sie zur Erfassung Ihrer monatlichen Ausspeise- und Abfallmengen auf den Button "Ausspeise- und Abfallmengen erfassen".

| Datei Bearbeiten Ansicht ⊆hron<br>∯ Mon[ey]tor - Daten eingeben u                           | ik Lesezeichen Egtras Hilfe<br>★ ++                                                                                                   | (c)          | • |
|---------------------------------------------------------------------------------------------|----------------------------------------------------------------------------------------------------|--------------|---|
| ← → ♂ ☆                                                                                     | A https://united-against-waste.at/moneytor/                                                                                           | 💟 🟠 🔍 Suchen |   |
|                                                                                             | Übersicht der erfassten Ausspeise- und Abfallmengen<br>Übersicht meiner Standorfe (nur für Koordinatoren)<br>Downloads<br>LOGOUT      |              |   |
| Basisdaten 🥒                                                                                |                                                                                                    |              |   |
| User-ID<br>Name des Betreibers<br>Name des Standorts<br>Name des Koordinators<br>Kennnummer | Ausspelse- und Abfallmengen erfassen utbasisdatenänderung<br>teststandort<br>Testbetvilber<br>teststandort<br>Testbeordinator<br>0001 |              |   |
|                                                                                             | Frage 1: Betriebskategorie (Kerngeschäft)<br>Betriebsrestaurant                                                                       |              | _ |

Es öffnet sich ein neues Fenster, in dem Sie Ihre Ausspeise- und Abfalldaten erfassen können. Es ist für jedes Monat ein eigener Datensatz zu erstellen. Einige Felder stehen in direktem Zusammenhang mit den Basisdaten (z. B. nur für Speisen, für die in den Basisdaten ein durchschnittliches Portionsgewicht angegeben wurde, sind nun Ausspeisemengen zu erfassen). Grau hinterlegte Felder sind nicht ausfüllbar!

| <u>D</u> atei <u>B</u> earbeiten<br><b>1/1</b> Mon[ey]tor - | Ansicht Chronik Lesszeichen Estras Hälfe<br>aten eingeben : X                                                                                                    |      | l   | - 0      | × |
|-------------------------------------------------------------|----------------------------------------------------------------------------------------------------|------|-----|----------|---|
| ( <del>←</del> ) → C <sup>4</sup>                           | û û ≜ https://united-against-waste.at/moneytor/ … ♥ ☆ Q. Suchen                                                                                                    |      | 111 | <b>(</b> | ≡ |
|                                                             |                                                                                                    |      |     |          | ŕ |
| · · · · · · · · · · · · · · · · · · ·                       | usspeise- und Abfallmenge                                                                                                    |      | ×   |          |   |
| Basisdat                                                    | Absenden 📰 Dokument. 🔹                                                                                                    | chen |     |          | E |
| User-ID<br>Name de:<br>Name de:<br>Name de:<br>Kennnum      | Monatliche Ausspeise- und Abfallmur-     Basisdatenübernahme       Name des Betreibers                                                                                                    | Е    |     |          |   |
|                                                             | Frage 1: Monatsauswahl                                                                                                    |      |     |          |   |
| _                                                           | <ul> <li>Frage 2: Anzahl der ausgegebenen Portionen im jeweiligen Monat</li> <li>Geben Sie an, wie viele Portionen pro Speisetyp im gesamten Monat ausgegeben wurden.</li> <li>Es sind alle Speisetypen auszufüllen, die in den Basisdaten (Frage Vr. 14) mit einem durchschnittlichem Gewich/Volumen hinterlegt wurden.</li> <li>Bitte berückrichtigen Sie hinterbe auch unterschndliche Portiografien (2: B. 1 halbe Portion = 0, 75 ganze Portionen)</li> <li>Wenn die Speisen über ein Buffe mit Pauschaltauf (Frage Vr. 14) muten, dann wählen Sie pro Buffetteinhemer je ausgegebenem Speisetyp eine ganze Portion.</li> <li>Venn die Speisen über ein Buffet mit Pauschaltauf (Frage Arab ausgegeben nurden, dann wählen Sie pro Buffetteinhemer je ausgegebenem Speisetyp eine ganze Portion.</li> <li>Ausfüllebeigelicht (Eraft Grafts) ein einem Mitdagsbudter haber sich im Schnitt SP beroten pro Tig bedient. Das Buttet hat an 20 Tagen in diesem Monat stattgefunden und es wurden dort Hauptspeisen, Vorspeisen, Desserts und Salate angeboten. Es sind in allen dieser vier Kategorien 1.700 Portionen einzutragen</li> </ul> |      |     |          | E |
|                                                             | 100     Portionen Hauptspeise (inkl. Sättigungs- und Gemüsebeilagen) MITTAG       Portionen Hauptspeise (inkl. Sättigungs- und Gemüsebeilagen) ABEND       Portionen Frühslück       100     Portionen Frühslück       100     Portionen Salat                                                                                                    |      |     |          |   |

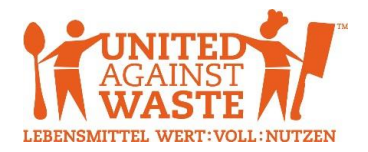

Im Reiter "Basisdatenübernahme" können Sie überprüfen, welche für die Berechnung des Verlustgrades relevanten Felder aus den Basisdaten übernommen werden. Sollten diese Daten für das einzugebende Monat nicht korrekt sein, müssen Sie vor Eingabe der Ausspeise- und Abfallmengen eine Änderung der Basisdaten durchführen.

| Datei Bearbeite      | en Ansicht Chronik Lesezeichen Egtras Hilfe                                                                                                    |            |
|----------------------|----------------------------------------------------------------------------------------------------|------------|
| ← → C <sup>4</sup>   | 🕯 🏠 🕕 🚯 https://united-against-waste.at/moneytor/                                                                                                    | III\ 🍓 🖽 😑 |
| (←) → C <sup>2</sup> | M     M     M |            |
| -                    | Frage 23: OPTIONAL: Zubereitungsreste<br>17 % Anteil unvermeidbare Rüstabfälle an Gesamtabfallmenge<br>Frage 7: Informationen zum Ausspeisesystem                                                                                                    |            |

Außerdem haben Sie die Möglichkeit, dem jeweiligen Datensatz mit den monatlichen Ausspeise- und Abfallmengen Dateien anzuhängen (z. B. Rechnung des Entsorgers). Abschließend klicken Sie auf "Absenden" (links oben), um die Daten zu übermitteln.

| Datei Bearbeite     | en <u>A</u> nsicht <u>C</u> hronik <u>L</u> e | sezeichen Egtras Hilfe    |                         |       |         |            |             |        |       |          |           |      | - 0 | x        |
|---------------------|-----------------------------------------------|---------------------------|-------------------------|-------|---------|------------|-------------|--------|-------|----------|-----------|------|-----|----------|
| ₩ Mon[ey]tor        | r - Daten eingeben 🗆 🗙                        | +                         |                         |       |         |            |             |        |       |          |           |      |     |          |
| (←) → ℃             | * ŵ                                           | 🛈 🔒 https://unite         | d-against-waste.at/mone | ytor/ |         |            |             |        | … ◙ ☆ | Q Suchen |           | lii\ | 🤹 🗉 | Ξ        |
|                     |                                               |                           |                         |       |         |            |             |        |       |          |           |      |     | *        |
|                     |                                               |                           |                         |       |         |            |             |        |       |          |           |      |     |          |
|                     |                                               |                           |                         |       |         |            |             |        |       |          |           |      |     |          |
|                     |                                               |                           |                         |       |         |            |             |        |       |          |           |      |     | <u> </u> |
|                     | Autoria                                       | 6-11                      |                         |       |         |            |             |        |       |          |           |      |     |          |
| Basisdat            | Ausspeise- und Ab                             | nawmenge                  |                         |       |         |            |             |        |       |          | _         | *    |     |          |
| Cashbaan            | Absenden                                      | 📰 Dokunlent 👻             |                         |       |         |            |             |        |       |          | Abbrechen | î.   |     |          |
|                     |                                               |                           |                         |       |         |            |             |        |       |          |           |      |     |          |
| User-ID             | Monatliche Ausspeis                           | e- und Abfallmenge B      | asisdatenübernahme 🥖    |       |         |            |             |        |       |          |           |      |     |          |
| Name des            |                                               |                           |                         |       |         |            |             |        |       |          |           |      |     |          |
| Name des<br>Kennnum | Dateien hinzufüg                              | en                        |                         |       |         |            |             |        |       |          |           |      |     | -        |
|                     | Erlaubt sind max_10                           | 10 Dateien vom Tvp: '*' h | is jeweils 10 GB        |       |         |            | Größe       | Status |       |          |           |      |     |          |
|                     | Musterentsorger Re                            | chauna                    |                         |       |         |            | 79 KB       | 0% ×   |       |          |           |      |     |          |
|                     | 04_2018.pdf                                   | childing                  |                         |       |         |            | 75 80       | 0.0    |       |          |           | Е    |     |          |
|                     |                                               |                           |                         |       |         |            |             |        |       |          |           |      |     |          |
|                     |                                               |                           |                         |       |         |            |             |        |       |          |           | 1.5  |     |          |
|                     |                                               |                           |                         |       |         |            |             |        |       |          |           |      |     |          |
|                     |                                               |                           |                         |       |         |            |             | -      |       |          |           | 1.1  |     |          |
|                     | + Dateien hinzufüg                            | en                        |                         |       |         |            | 79 KB       | 0%     |       |          |           |      |     |          |
|                     |                                               |                           |                         |       |         |            |             |        |       |          |           |      |     |          |
|                     |                                               |                           |                         |       |         |            |             |        |       |          |           |      |     |          |
|                     | Zugeordnete Dok                               | umente                    |                         |       |         |            |             |        |       |          |           |      |     |          |
|                     | 🗭 Basisdaten (                                | 1)                        |                         |       |         |            |             |        |       |          |           |      |     |          |
|                     | Determent                                     |                           | 04                      |       |         |            |             |        |       |          | ۲         |      |     |          |
|                     | Betreiber                                     |                           | Standort                | l     | User-ID | Kennnummer | Koordinator |        |       |          | <br>      | 1.1  |     |          |

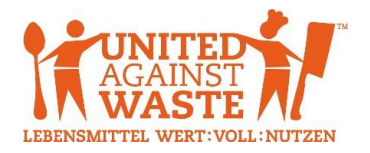

### Ausspeise- und Abfallmengen: Übersicht der erfassten Daten & Änderung

Über den Menüpunkt "Übersicht der erfassten Ausspeise- und Abfallmengen" gelangen Sie zu Ihren bereits erfassten Ausspeise- und Abfallmengen und können diese ggf. auch ändern.

| Date                                                                                                    | i <u>B</u> earbeiten <u>A</u> nsi<br>Mon[ey]tor - Übers'                                                                       | icht <u>C</u> hronik <u>L</u> esezeichen<br>icht der erfa 🗙 🕂 | Egtras ∐ilfe  |              |                |                   |                 |  | L |  | x |
|----------------------------------------------------------------------------------------------------|----------------------------------------------------------------------------------------------------|---------------------------------------------------------------|---------------|--------------|----------------|-------------------|-----------------|--|---|--|---|
| Æ                                                                                                    | (←) → C û          ① ▲ https://united-against-waste.at/moneytor-uebersicht-der-erfassten-ausspeise-und-abfallmengen/       ♥ ☆ |                                                               |               |              |                |                   |                 |  |   |  | Ξ |
|                                                                                                    | Aktuelles V Zahlen & Fakten V Angebote für Betriebe V Lösungsbeispiele aus der Praxis V Die Initiative                         |                                                               |               |              |                |                   |                 |  |   |  | * |
|                                                                                                    | MON[EY]TOR – ÜBERSICHT DER ERFASSTEN<br>AUSSPEISE- UND ABFALLMENGEN                                                            |                                                               |               |              |                |                   |                 |  |   |  | ш |
| NAVIGATION       Daten eingeben und ändern, Ansicht Basisdaten         Übersicht der erfassten Ausspelse- und Abfallmengen         Übersicht meiner Standorfe (nur für Koordinatoren)         Downloads |                                                                                                    |                                                               |               |              |                |                   |                 |  |   |  |   |
|                                                                                                    | LOGOUT Hier finden Sie die Übersicht der bereits erfassten Ausspeise- und Abfallmengen.                                        |                                                               |               |              |                |                   |                 |  |   |  |   |
| <b>∢</b> ∨                                                                                                    | orige Nächste ►                                                                                                    | *<br>                                                         |               |              |                |                   |                 |  |   |  |   |
|                                                                                                    | Janr                                                                                                    | Monat<br>▲▼                                                   | setreiber     |              | user-ID<br>▲ ▼ | kennnummer<br>▲ ▼ |                 |  |   |  |   |
|                                                                                                    |                                                                                                    |                                                               |               |              |                |                   |                 |  |   |  |   |
|                                                                                                    | 2018                                                                                                    | April                                                         | Testbetreiber | teststandort | teststandort   | 0001              | Testkoordinator |  |   |  |   |
|                                                                                                    |                                                                                                    |                                                               |               |              |                |                   |                 |  |   |  |   |

Nach einem Klick auf den gewünschten Datensatz, wird dieser zur Ansicht geöffnet. Wenn Sie Änderungen am angezeigten Datensatz vornehmen möchten, klicken Sie anschließend auf "Bearbeiten".

| Datei Bearbeiten Ansicht Chronik    | Lesezeichen Extras <u>H</u> ilfe                                                                                                    |                                                                                                    |                                                                               |                                                    |
|-------------------------------------|----------------------------------------------------------------------------------------------------|----------------------------------------------------------------------------------------------------|-------------------------------------------------------------------------------|----------------------------------------------------|
| 💔 Mon[ey]tor - Übersicht der erfa 🗙 | the strated states and                                                                                                    | and and a second second second                                                                                                    |                                                                               | Regissioniespe - F                                 |
| ← → ⊂ ŵ                             | 🛈 🔒 https://united-against-waste.at/moneytor-uebersicht-o                                                                                                    | er-erfassten-ausspeise-und-abfallmengen/                                                                                                    | ••• 🛡 🏠 🔍 Suchen                                                              | III\ 🍓 🖽 🚍                                         |
|                                     | Übersicht der                                                                                                    | erfassten Ausspeise- und Abfallmengen                                                                                                    |                                                                               |                                                    |
|                                     | Übersicht me                                                                                                    | ner Standorte (nur für Koordinatoren)                                                                                                    |                                                                               |                                                    |
|                                     | Downloads                                                                                                    |                                                                                                    |                                                                               |                                                    |
|                                     | LOGOUT                                                                                                    |                                                                                                    |                                                                               |                                                    |
|                                     |                                                                                                    |                                                                                                    |                                                                               |                                                    |
|                                     |                                                                                                    |                                                                                                    |                                                                               |                                                    |
|                                     |                                                                                                    |                                                                                                    |                                                                               |                                                    |
| Hier finden Sie die Ubersicht       | der bereits erfassten Ausspeise- und Astalimengen.                                                                                                    |                                                                                                    |                                                                               |                                                    |
| 🗙 Zurück zur Übersicht              | Dokument                                                                                                    |                                                                                                    |                                                                               | 🕒 Nächstes 😶 🚔                                     |
|                                     |                                                                                                    |                                                                                                    |                                                                               |                                                    |
| Monatliche Ausspeise- und Abfal     | menge Basisdatenübernahme 🥒 🔒                                                                                                    |                                                                                                    |                                                                               |                                                    |
| Name des Betreibers                 | Testbetreiber                                                                                                    |                                                                                                    |                                                                               |                                                    |
| Name des Standorts                  | teststandort<br>Tostkoardinator                                                                                                    |                                                                                                    |                                                                               |                                                    |
| User-ID                             | teststandort                                                                                                    |                                                                                                    |                                                                               |                                                    |
| Kennnummer                          | 0001                                                                                                    |                                                                                                    |                                                                               |                                                    |
|                                     | Frage 1: Monatsauswahl                                                                                                    |                                                                                                    |                                                                               | E                                                  |
|                                     | April 2018                                                                                                    |                                                                                                    |                                                                               |                                                    |
|                                     | Frage 2: Anzahl der ausgegebenen Portionen im jeweiligen Monat                                                                                                    |                                                                                                    |                                                                               |                                                    |
|                                     | Geben Sie an, wie viele Portionen pro Speisetyp im gesamten Mor                                                                                                    | at ausgegeben wurden.                                                                                                    |                                                                               |                                                    |
|                                     | <ul> <li>Es sind alle Speisetypen auszufüllen, die in den Basisdaten (Frage</li> <li>Bitte berücksichtigen Sie hierbei auch unterschiedliche Portionsgr</li> </ul> | Nr. 14) mit einem durchschnittlichem Gewicht/Volumen hinterlegt wurden.<br>ißen (z. B. 1 halbe Portion = 0,5 ganze Portionen, ¾ Portion = 0,75 ganze Porti | onen)                                                                         |                                                    |
|                                     | <ul> <li>Wenn die Speisen über ein Buffet mit Pauschaltarif (Flat Rate) aus<br/><u>Ausfüllbeispiel für Buffet (Flat Rate)</u>: An einem Mittagsbuffe</li> </ul>    | jegeben wurden, dann wählen Sie pro Buffetteilnehmer je ausgegebenem Spe<br>haben sich im Schnitt 65 Personen pro Tag bedient. Das Buffet hat an 20 Tage   | isetyp eine ganze Portion.<br>n in diesem Monat stattgefunden und es wurden ( | dort Hauptspeisen, Vorspeisen, Desserts und Salate |
|                                     | angeboten. Es sind in allen dieser vier Kategorien 1.700 Po                                                                                                    | rtionen einzutragen                                                                                                    |                                                                               |                                                    |
|                                     | 100 Portionen Hauptspeise (inkl. Sättigungs- und Gemüsebeilagen) MITT                                                                                              | ٩G                                                                                                    |                                                                               |                                                    |
|                                     | 100 Portionen Suppe                                                                                                    |                                                                                                    |                                                                               |                                                    |
|                                     | 100 Portionen Salat<br>100 Portionen Vorsneise (kalt & warm, exkl. Sunnen)                                                                                         |                                                                                                    |                                                                               |                                                    |
|                                     | 100 Portionen Dessert                                                                                                    |                                                                                                    |                                                                               |                                                    |
|                                     | 100 Portionen Belegte Brote                                                                                                    |                                                                                                    |                                                                               |                                                    |
|                                     |                                                                                                    |                                                                                                    |                                                                               |                                                    |

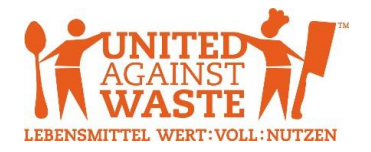

Nehmen Sie die gewünschten Änderungen vor und klicken Sie abschließend auf den Button "Absenden" (links oben), Ihre Daten werden danach übertragen. Achtung: Die erfassten Ausspeise- und Abfallmengen sind für den Benutzer nur 30 Tage lang (ab Erstellungsdatum) bearbeitbar. Eine spätere Änderung kann nur noch durch den Administrator (UAW) durchgeführt werden!

| Datei Bearbeiten Ansicht Chron    | k Lesezeichen Extras Hilfe                                                                                                    |                                 |                  | - 0       | x   |  |  |
|-----------------------------------|----------------------------------------------------------------------------------------------------|---------------------------------|------------------|-----------|-----|--|--|
| 💔 Mon[ey]tor - Übersicht der erfa | × the presence process of and been                                                                                                    |                                 |                  |           |     |  |  |
| (←) → 健 @                         | 🛈 🔒 https://united-against-waste.at/moneytor-uebersicht-der-erfass                                                                                                    | ten-ausspeise-und-abfallmengen/ | ••• 🛡 🏠 🔍 Suchen | III\ 🍓 🗉  | ) ≡ |  |  |
|                                   | Übersicht der erfasste                                                                                                    | n Ausspeise- und Abfallmengen   |                  |           | ^   |  |  |
|                                   | Übersicht meiner Stan                                                                                                    | dorte (nur für Koordinatoren)   |                  |           |     |  |  |
|                                   | Downloads & Hilfe                                                                                                    |                                 |                  |           |     |  |  |
|                                   | LOGOUT                                                                                                    |                                 |                  |           |     |  |  |
|                                   |                                                                                                    |                                 |                  |           |     |  |  |
|                                   |                                                                                                    |                                 |                  |           |     |  |  |
| Llies finden On die Übersie       | at der bereite erfonsten Ausensies, und Altfallmangen                                                                                                    |                                 |                  |           |     |  |  |
| Hier linden sie de Obersic        | it der bereits erlassten Ausspelse- und Ablaimengen.                                                                                                    |                                 |                  | _         |     |  |  |
| Absenden Doku                     | ment 🔻                                                                                                    |                                 |                  | Abbrechen | Ê.  |  |  |
|                                   |                                                                                                    |                                 |                  |           | จ   |  |  |
| Monatliche Ausspeise- und Ab      | fallmenge Basisdatenübernahme 🥒 🔒                                                                                                    |                                 |                  |           |     |  |  |
| Name des Betreibers               | φ Testbetreiber                                                                                                    |                                 |                  |           |     |  |  |
| Name des Standorts                | φ teststandort                                                                                                    |                                 |                  |           | E   |  |  |
| User-ID                           | Name ees koordinators oo testakoordinator<br>User-ID oo destakoordinator                                                                                                    |                                 |                  |           |     |  |  |
| Kennnummer                        | φ 0001                                                                                                    |                                 |                  |           |     |  |  |
|                                   | Frage 1: Monatsauswahl                                                                                                    |                                 |                  |           |     |  |  |
|                                   | And - 2010 -                                                                                                    |                                 |                  |           |     |  |  |
|                                   |                                                                                                    |                                 |                  |           |     |  |  |
|                                   | Frage 2: Anzahl der ausgegebenen Portionen im jeweiligen Monat                                                                                                    |                                 |                  |           |     |  |  |
|                                   | Geben Sie an, wie viele Portionen pro Speisetyp im gesamten Monat ausgegeben wurden.                                                                                                    |                                 |                  |           |     |  |  |
|                                   | Es sarra aire speisexper auszuraien, oie in oen tassosalem (riege in r. j. milli enterna durcharchmailcreff SelficiAl Volumen Interfed) Nurden.     Bite berücksichtigen Sel hierbei auch unterscheidliche Pototonsgrüßen (z. B. f. hande Pototon - 0, Saraz Pototonen)                                                                                                    |                                 |                  |           |     |  |  |
|                                   | • Wenn die Speisen über ein Buffet mit Pauschaltert (Flak Rabe) aussegeschen wurden, dam wählen Sie pro Buffeteilninhmer je ausgegebenem Speisetyp eine ganze Portion. <ul> <li>• <u>Austritikespeisen für Buffet (Flat Regis 1 en einem Mittigssubfet haben sich im Schnitt 85 Personen pro Tag bedient und 20 Tagen in diesem Monat statigefunden und es wurden dort Hauptspeisen, Vorspeisen, Dessets und Salate</u></li> </ul> |                                 |                  |           |     |  |  |
|                                   | angeboten. Es sind in allen dieser vier Kategorien 1.700 Portionen ei                                                                                                    | zutragen                        |                  |           |     |  |  |
|                                   | 100 Portionen Hauptspeise (inkl. Sättigungs- und Gemüsebeilagen)                                                                                                    | MITTAG                          |                  |           |     |  |  |
|                                   |                                                                                                    |                                 |                  |           |     |  |  |

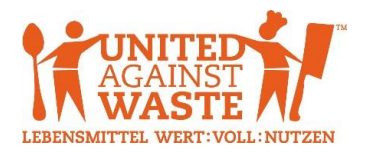

### FÜR KOORDINATOREN: Übersicht meiner Standorte

Als Koordinator eines Betreibers melden Sie sich bitte mit Ihrem eigenen Account (Koordinator bzw. Betreiber) an. Über den Menüpunkt "Übersicht meiner Standorte" können Sie alle erfassten Basisdaten Ihrer Standorte einsehen und ändern. Die erfassten Ausspeise- und Abfallmengen aller Ihrer Standorte können Sie im Menüpunkt "Übersicht der erfassten Ausspeise- und Abfallmengen" aufrufen. Die Vorgehensweise zum Ändern von Basisdaten oder Ausspeise- und Abfallmengen ist dieselbe, wie bereits im vorangegangen beschrieben.

| tei <u>B</u> earbeiten <u>A</u> nsicht <u>C</u> hroni | ik Lesezeichen Egtras Hilfe          |                                                                                          |                                                    |                                                                |                  |                   |
|-------------------------------------------------------|--------------------------------------|------------------------------------------------------------------------------------------|----------------------------------------------------|----------------------------------------------------------------|------------------|-------------------|
| Mon[ey]tor - Übersicht meiner                         | × +                                  | stational interaction                                                                    | -                                                  | and and a second second                                        |                  | Region for Surger |
| -)→ C' û                                              | (i) 🎤 🔒 https://united-against-waste | e.at/moneytor-uebersicht-m                                                               | einer-standorte                                    | e-nur-fuer-koordinatoren/                                      | ••• 🛡 🏠 🔍 Suchen | III\ 🍓 🖽          |
|                                                       |                                      | MON[E]<br>STANDORT                                                                       | Y]TOR<br>E (NU                                     | – ÜBERSICHT ME<br>R FÜR KOORDIN                                | EINER<br>ATOREN) |                   |
|                                                       | NAVIGAT                              | TION Daten eingeben u<br>Übersicht der erfa<br>Übersicht meiner s<br>Downloads<br>LOGOUT | nd ändern, An:<br>ssten Ausspei:<br>Standorte (nur | sicht Basisdaten<br>se- und Abfalimengen<br>für Koordinatoren) |                  |                   |
| Übersicht meiner Standorte<br>Vorige Nächste ►        | e (nur für Koordinatoren)            |                                                                                          |                                                    |                                                                |                  |                   |
| Betreiber                                             | Standort                             | User-ID                                                                                  | Kennnummer                                         | Koordinator                                                    |                  |                   |
| A <b>T</b>                                            | <b>▲</b> ▼                           | **                                                                                       | <b>▲</b> ▼                                         | A.                                                             |                  |                   |
|                                                       |                                      |                                                                                          |                                                    |                                                                |                  |                   |
| Testbetreiber                                         | teststandort                         | teststandort                                                                             | 0001                                               | Testkoordinator                                                |                  |                   |
| Testbetreiber                                         | teststandort2                        | teststandort2                                                                            |                                                    | Testkoordinator                                                |                  |                   |
| Vorige Nächste ►                                      |                                      |                                                                                          |                                                    |                                                                |                  |                   |

| Date<br>1                                                                        | <u>B</u> earbeiten <u>Ans</u><br>Mon[ey]tor - Übers                                                                                                    | sicht <u>C</u> hronik Lesez | xeichen Extras ∐ilfe                      | -                               |                           |                 |                                             |          |
|----------------------------------------------------------------------------------|----------------------------------------------------------------------------------------------------|-----------------------------|-------------------------------------------|---------------------------------|---------------------------|-----------------|---------------------------------------------|----------|
| Æ                                                                                | )→ C' @                                                                                                    |                             | i 🔒 https://united-against-waste.at/money | tor-uebersicht-der-erfassten-au | sspeise-und-abfallmengen/ |                 | 💟 🏠 🔍 Suchen                                | \ 🍕 🖽 ≡  |
|                                                                                  |                                                                                                    |                             | LEBINSMITTEL WERT-VOLLINUTEEN             | Aktuelles 🔻 📔 Zahlen & Fa       | ikten ▼ │ Angebote für Be | etriebe 🔻 📔 Lös | ungsbeispiele aus der Praxis 🔻 📔 Die Initia | tive   f |
|                                                                                  | MON[EY]TOR – ÜBERSICHT DER ERFASSTEN<br>AUSSPEISE- UND ABFALLMENGEN                                                                                                    |                             |                                           |                                 |                           |                 |                                             |          |
|                                                                                  | NAVIGATION       Daten eingeben und ändern, Ansicht Basisdaten         Übersicht der erfassten Ausspeise- und Abfallmengen         Übersicht meiner Standorte (nur für Koordinatoren)         Downloads         LOGOUT |                             |                                           |                                 |                           |                 |                                             |          |
| Hier finden Sie die Übersicht der bereits erfassten Ausspeise- und Abfallmengen. |                                                                                                    |                             |                                           |                                 |                           |                 |                                             |          |
|                                                                                  |                                                                                                    | A.V.                        | A.                                        | A.V.                            | A.T.                      | A.V.            | 47                                          |          |
|                                                                                  |                                                                                                    |                             |                                           |                                 |                           |                 |                                             |          |
|                                                                                  | 0040                                                                                                    | A                           | To all also been                          | 44-4 d4                         |                           | 0004            | Toolioondiaata                              |          |
|                                                                                  | 2018                                                                                                    | April                       | lestbetreiber                             | teststandort                    | teststandort              | 0001            | Testkoordinator                             |          |

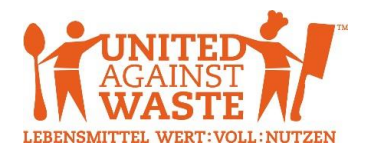

#### **Downloads & Hilfe**

Unter dem Menüpunkt "Downloads & Hilfe" finden Sie wichtige Dokumente zum Download (z. B. Benutzerhandbuch, Excel-Berechnungsblatt) sowie die Kontaktdaten bei etwaigen Rückfragen zur Datenerfassung und Bedienung der Online-Datenbank.

| Ratei Bearbeiten Ansicht Chronik Lesezeichen Extras Hilfe |                                                                                                    |                |  |  |  |
|-----------------------------------------------------------|----------------------------------------------------------------------------------------------------|----------------|--|--|--|
| 🐓 Mon(syltor - Downloads & Hii 🗙 🕂                        |                                                                                                    |                |  |  |  |
| ← → C <sup>(1)</sup> ← https://united-against-waste.at/me | neytor-downloads-und-hilfe/ 🛛 😭 🔍 Suchen                                                                                                    | III\ �� ⊡ ≡    |  |  |  |
| LEBENSMITTEL WERT-VOLL-NUTZEN                             | Aktuelles 🔻   Zahlen & Fakten 👻   Angebote für Betriebe 👻   Lösungsbeispiele aus der Praxis 💌   Die                                                                                                    | Initiative   🗲 |  |  |  |
|                                                           | MON[EY]TOR – DOWNLOADS & HILFE                                                                                                    |                |  |  |  |
| NAVIGATIO                                                 | Daten eingeben und ändern, Ansicht Basisdaten<br>Übersicht der erfassten Ausspeise- und Abfallmengen<br>Übersicht meiner Standorfe (nur für Koordinatoren)<br>Downloads & Hilfe<br>LOGOUT                                                                                                    | E              |  |  |  |
| DOWNLOAD                                                  | Benutzerhandbuch     Excel-Berechnungsblatt unvermeidbare Rustabfälle (Basisdaten Frage 23)                                                                                                    |                |  |  |  |
| HILF                                                      | Bel Rückfragen wenden Sie sich bitte an:         Regina Arnberger         Betreuung Monjeyltor         regina amberger@tatwort.at         T + 4.5 1 409 55 81-214         Initiative United Against Waste         tatwort Nachhaltige Projekte GmbH         Haberigasse 56/17         1160 Wien |                |  |  |  |

### LOGOUT

Nach erfolgter Dateneingabe bzw. wenn Sie keine weiteren Aktivitäten mehr setzen wollen, klicken Sie bitte auf unbedingt auf "LOGOUT" und schließen Sie den Browser. **Wichtig: LOGOUT nicht vergessen!** 

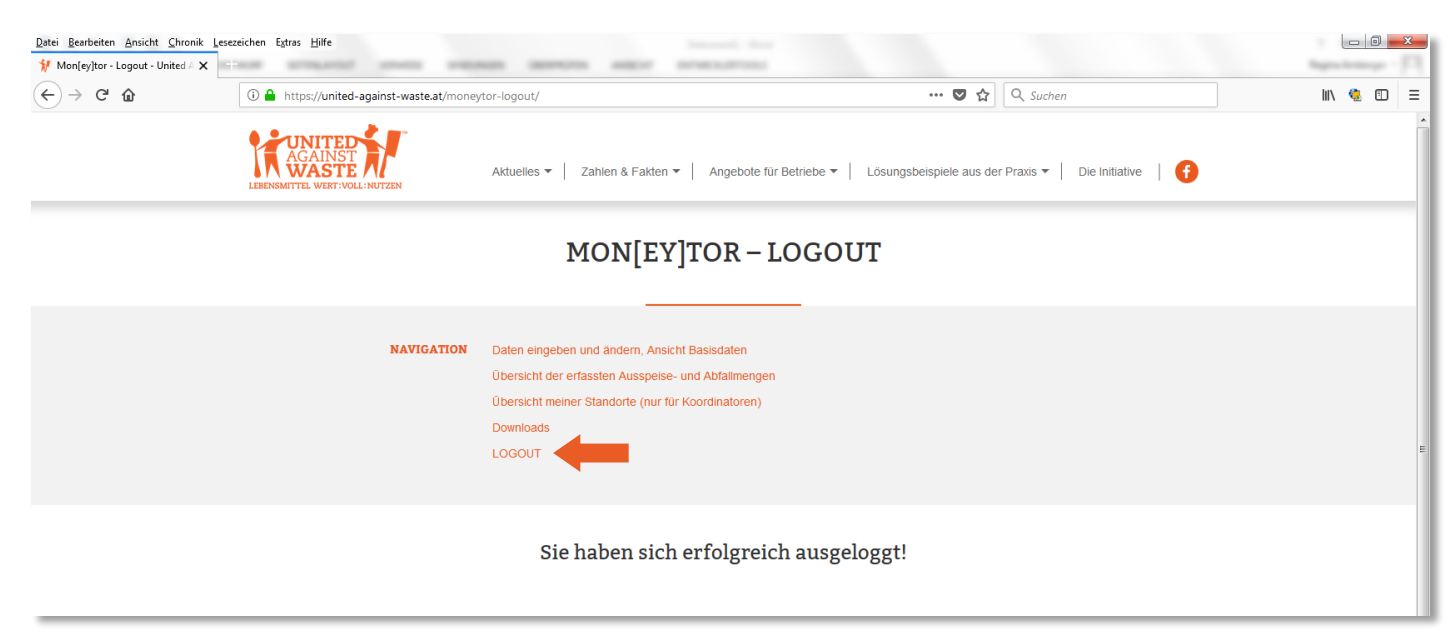

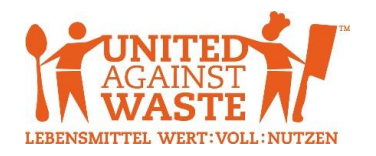

### Kontakt für Rückfragen

Regina Arnberger Betreuung Moneytor <u>regina.arnberger@tatwort.at</u> T +43 1 409 55 81-214

Initiative United Against Waste (UAW) tatwort Nachhaltige Projekte GmbH Haberlgasse 56/3

1160 Wien